## CENTRALINE NX Lonsock RNI Driver

User Guide

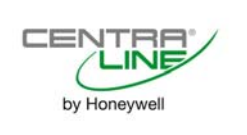

 $Copyright @ 2018 \ Honeywell \ GmbH \quad All \ Rights \ Reserved \\$ 

# CENTRALINE NX Lonsock RNI DRIVER 4.4.xx

**USER GUIDE** 

| Software License Advisory | This document supports software that is proprietary to Honeywell GmbH, Honeywell Control Systems Ltd. and/or to third party software vendors. Before software delivery, the end user must execute a software license agreement that governs software use. Software license agreement provisions include limiting use of the software to equipment furnished, limiting copying, preserving confidentiality, and prohibiting transfer to a third party. Disclosure, use, or reproduction beyond that permitted in the license agreement is prohibited.             |
|---------------------------|----------------------------------------------------------------------------------------------------|
| Trademark Information     | CentraLine and 'close to you' are trademarks of Honeywell Inc.                                                                                                    |
|                           | BACnet and ASHRAE are registered trademarks of American Society of Heating,<br>Refrigerating and Air-Conditioning Engineers. Microsoft and Windows are registered<br>trademarks, and Windows Internet Explorer are trademarks of Microsoft<br>Corporation. Java and other Java-based names are trademarks of Sun<br>Microsystems Inc. and refer to Sun's family of Java-branded technologies. Mozilla<br>and Firefox are trademarks of the Mozilla Foundation. Echelon, LON, LonMark,<br>LonTalk, and LonWorks are registered trademarks of Echelon Corporation. |
|                           | Tridium, JACE, Niagara Framework, NiagaraAX Framework, Sedona Framework<br>and Vykon are registered trademarks, and Workbench, WorkPlaceAX, and<br>AXSupervisor, are trademarks of Tridium Inc. All other product names and services<br>mentioned in this publication that is known to be trademarks, registered trademarks,<br>or service marks are the property of their respective owners.                                                                                                    |

## CONTENTS

| ABOUT THIS USER GUIDE    |                                                                                                    | 6                                                                                                    |
|--------------------------|----------------------------------------------------------------------------------------------------|----------------------------------------------------------------------------------------------------|
| SYSTEM REQUIREMENTS      |                                                                                                    | 6                                                                                                    |
| INTRODUCTION             | System Architecture / Usage Scenarios                                                                                                    | <b>6</b><br>7                                                                                                |
| INSTALLATION             |                                                                                                    | 8                                                                                                    |
| LONSOCK RNI DRIVER SETUP | Initial Configuration of CLIF-CBUSLC on Webpage (A)<br>Logout from CLIF-CBUSLC Webpage<br>Final Configuration in CentraLine NX Workbench (B)<br>Adding and Configuring Lonsock Platform Service<br>Adding and Configuring Lon Network<br>Further Functions of CLIF-CBUSLC Webpages<br>Login Page<br>Executing Factory Reset<br>Status Page<br>Accessing Configuration Page<br>Updating Firmware<br>Reloading Status Information<br>Configuration Page<br>Resetting Form<br>Changing Password<br>Displaying Connection Diagram | 8<br>8<br>12<br>12<br>15<br>20<br>20<br>20<br>20<br>20<br>20<br>20<br>22<br>22<br>22<br>24<br>25<br>25<br>26 |

## ABOUT THIS USER GUIDE

This user guide describes the configuration of the Lonsock RNI driver vers. 4.4.92.2.0.3 in combination with the CLIF-CBUSLC Interface ver. 1.00.03.02 in order to engineer Standard LON configurations using Niagara NX. It also includes the descriptions of the settings for physical C-Bus and virtual C-Bus over LON.

|                                                    | SYSTEM REQUIREMENTS                                                                                                    |
|----------------------------------------------------|----------------------------------------------------------------------------------------------------|
| Niagara                                            | Niagara 4.4.xx and higher                                                                                                    |
| CLIF-CBUSLC                                        | 1.00.03.02                                                                                                    |
| Lonsock RNI Driver Version                         | 4.4.92.2.0.3                                                                                                    |
| Platforms and Controllers                          | The Lonsock RNI driver can be used for the following platforms:                                                                                                    |
|                                                    | <ul> <li>ARENA NX</li> <li>EAGLEHAWK NX</li> <li>HAWK 8000</li> </ul>                                                                                                    |
| Firmware and Software Downloads                    | The CLIF-CBUSLC firmware and the NX Lonsock RNI driver can be downloaded from the CentraLine PARTNER web <u>www.centraline.com.</u>                                                                                             |
| Products, OS Numbers and<br>Software Compatibility | For detailed information on the applicable controllers and CLIF versions including their OS Numbers and licenses, please download the corresponding product data, software release bulletin and/or the compatibility matrix at: |
|                                                    | Product Data<br>http://products.centraline.com/en/                                                                                                    |
|                                                    | Software Release Bulletin<br>https://www.centraline.com/partnerweb/index.php?id=847&route=article%2Findex&d<br>irectory_id=47&direct_link=1                                                                                     |
|                                                    | Compatibility Matrix<br>https://clfaq.ge51.honeywell.de/?action=artikel&cat=70&id=1616&artlang=en                                                                                                    |
|                                                    |                                                                                                    |

## INTRODUCTION

The CLIF-CBUSLC Interface ver. 1.00.03.02 and its Lonsock RNI driver ver. 4.4.92.2.0.3 allows the parallel integration of mixed installations containing physical C-Bus, virtual C-Bus over LON and Standard LON for Niagara NX (see "System Architecture / Usage Scenarios", p. 7).

Standard LON installations can be engineered with COACH NX / ARENA NX for mixed architectures without the necessity of a separate LON interface.

The CLIF-CBUSLC Interface is based on Niagara ver. 4.4. and higher and supports architectures using any of the following platforms:

- ARENA NX
- EAGLEHAWK NX
- HAWK 8000

For further details of the CLIF-CBUSLC Interface, please refer to the CLIF-CBUSLC Interface product data, EN0Z-1026GE51.

The "standard LON" function of the CLIF-CBUSLC in combination with the IF-LON2 enables projects where a standard LON FTT connection is needed to be connected through TCP/ IP to an ARENA NX supervisor. On the same physical LON connection, devices can also communicate through virtual C-Bus. In addition, the Lonsock RNI Driver allows the connection of local LON network interfaces of the PC to Niagara NX, in case the local Lonsock RNI driver is enabled, e.g. through CARE or EXCELON.

## System Architecture / Usage Scenarios

CLIF-CBUSLC can handle up to two C-Busses, one via the serial isolated interface RS485 and one connected to the USB interface via IF-LON2.

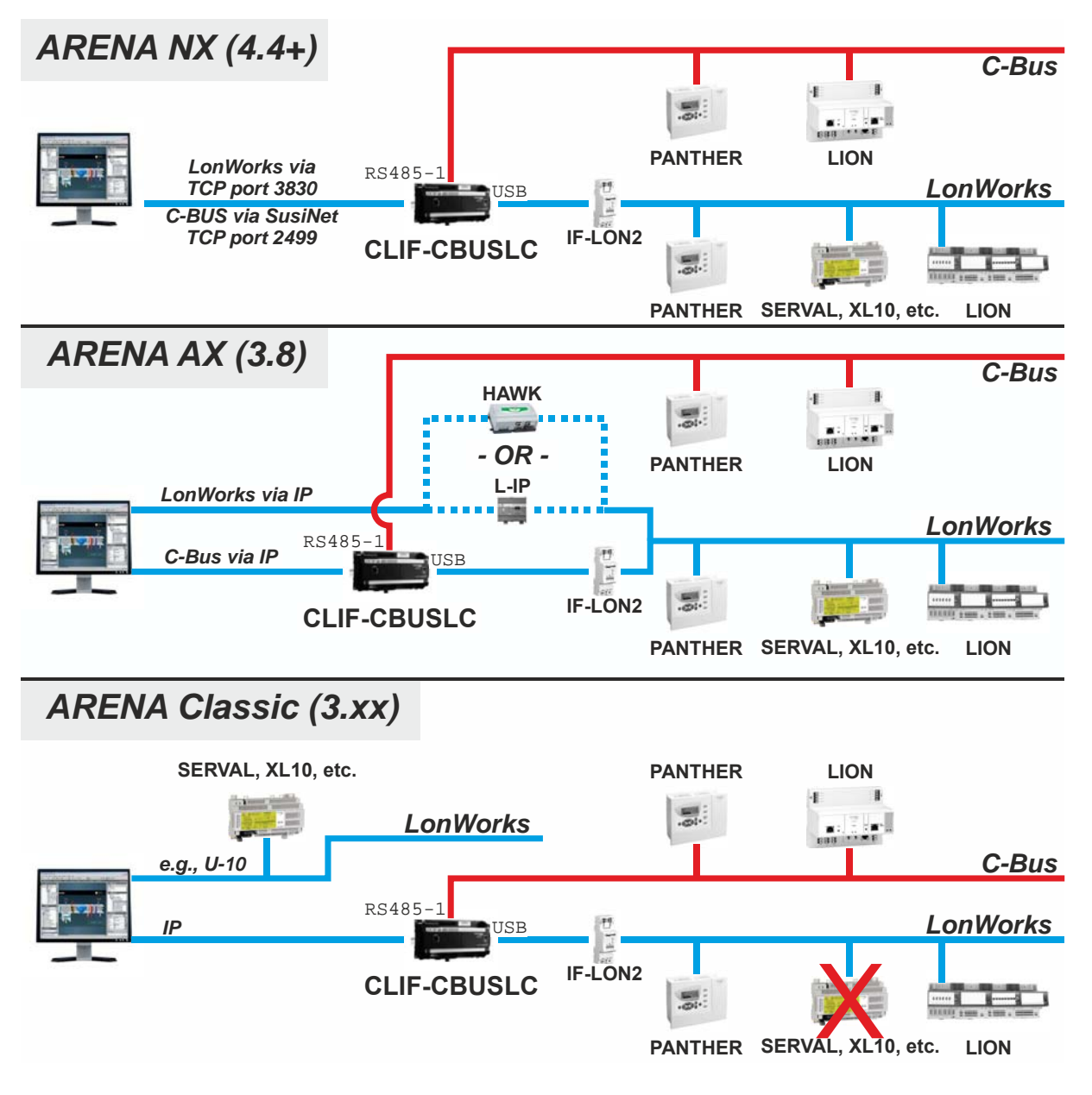

Fig. 1. System Architecture / Usage Scenarios for CLIF-CBUSLC

## 

For a safe operation of CLIF-CBUSLC do not:

- Use RS485-2 for the physical C-Bus connection
- Change the termination switch leave it at mid position!
- A high number of C-Bus points and high bus-load can reduce the number of controllers

## **INSTALLATION**

The Lonsock RNI driver is part of the ARENA NX / COACH NX installation package, version 4.6.xx and higher. For using the Lonsock RNI driver with ARENA NX / COACH NX version 4.4.xx, please download the driver from the CentraLine PARTNER web www.centraline.com and copy it to the *Modules* folder.

|               | LONSOCK RNI DRIVER SETUP                                                                                                    |
|---------------|----------------------------------------------------------------------------------------------------|
|               | <ul> <li>The Lonsock RNI driver usage is based on two parts:</li> <li>Initial configuration of the CLIF-CBUSLC via webpage (A)</li> <li>Final configuration of the Lonsock RNI driver in the CentraLine NX workbench (B)</li> </ul>                                                                                                    |
| Prerequisites | <ul> <li>Make sure that the following steps were done prior to the configuration of the Lonsock RNI driver in the CentraLine NX workbench (B).</li> <li>If not already available in the current CentraLine NX installation (e.g. in case ARENA NX / COACH NX version 4.4.xx is used) download the driver from the CentraLine PARTNER web <u>www.centraline.com</u> and copy the following file to the <i>Modules</i> folder:</li> </ul> |
|               | <ul> <li>lonsockClient-rt.jar</li> </ul>                                                                                                    |
|               | <ul> <li>Start CentraLine NX</li> <li>Open the platform</li> <li>Create the station</li> <li>Start and connect to the station</li> </ul>                                                                                                    |
|               | Make sure that the CLIF-CBUSLC device, the IF-LON2 and the PC are properly<br>connected (see CLIF-CBUSLC Installation and Commissioning Instructions, form<br>no. EN1Z-1026GE51).                                                                                                    |

| Initial Configuration | of CLIF-CBUSLC on | Webpage (A) |
|-----------------------|-------------------|-------------|
|-----------------------|-------------------|-------------|

| Purpose                            | To initially configure the CLIF-CBUSLC device according to the connected LON system. This includes the configuration of the following:                                                                                                    |    |
|------------------------------------|----------------------------------------------------------------------------------------------------|----|
|                                    | <ul> <li>General Ethernet Settings</li> <li>General LON settings such as domain ld, node and subnode</li> <li>Specific LON settings for standard LON, physical C-Bus, and or virtual C-Bus</li> </ul>                                                                                                    |    |
| Prerequisites                      | Connect the PC to the CLIF device via USB cable. The LAN port cannot be used for<br>configuring the CLIF device.                                                                                                    | or |
| Procedure                          | <ol> <li>In the address field of your browser, enter the IP address 192.168.255.241 of<br/>the CLIF-CBUSLC device.</li> </ol>                                                                                                    |    |
| 🔶 🛞 🌈 http://192.168.255.241/login | ♪- ¢ Ø Login × 1 价☆戀 🥴                                                                                                    | )  |
|                                    | <ul> <li>RESULT: Depending on when you will access the CLIF-CBUSLC, either the first time or after the first time, one of the following pages displays.</li> <li>CLIF-CBUSLC Password (at first access, continue with step 2)</li> <li>CLIF-CBUSLC Login (after first access, continue with step 3)</li> </ul> |    |
|                                    | <ul> <li>If you setup the CLIF-CBUSLC for the first time, you must enter an administrator password. This administrator password must contain: <ul> <li>8 or more (but not more than 31) characters</li> <li>uppercase letters</li> <li>lowercase letters</li> <li>numerals</li> </ul> </li> </ul>              |    |

numerals

3.

| • no w                                                                                                    | hitespace characters                                                           |                                                                                                 |
|----------------------------------------------------------------------------------------------------|--------------------------------------------------------------------------------|-------------------------------------------------------------------------------------------------|
| CLIF 🔒 Log                                                                                                    | gout                                                                           |                                                                                                 |
|                                                                                                    | CLIF-CBUSLC Passw                                                              | ord                                                                                             |
|                                                                                                    | you must specify a new pas<br>new password<br>repeat new password              | ssword before you can use this device.                                                          |
|                                                                                                    | Change Password                                                                |                                                                                                 |
| Enter the admining the second second | nistrator password in the<br>d fields on the CLIF-CBU<br>pe Password . Continu | <b>new password</b> and <b>repeat</b><br><i>ISLC Password</i> page, and then<br>ne with step 4. |
| If you have already setu<br><b>Password</b> field on the C                                                                                                    | p the CLIF-CBUSLC, en<br>CLIF-CBUSLC Login pag                                 | ter the issued password in the le, and then click Login.                                        |
| CLIF                                                                                                    |                                                                                | by Horeywell                                                                                    |
| CLIF-CB                                                                                                    | USLC Login                                                                     |                                                                                                 |
| Password:                                                                                                    |                                                                                |                                                                                                 |
| Login                                                                                                    |                                                                                |                                                                                                 |
| Factory Res                                                                                                    | set                                                                            |                                                                                                 |
|                                                                                                    |                                                                                |                                                                                                 |
|                                                                                                    |                                                                                |                                                                                                 |
|                                                                                                    |                                                                                |                                                                                                 |
|                                                                                                    |                                                                                |                                                                                                 |
|                                                                                                    |                                                                                |                                                                                                 |
|                                                                                                    |                                                                                |                                                                                                 |
|                                                                                                    |                                                                                |                                                                                                 |
|                                                                                                    | CLIF-CBUSLC Login                                                              |                                                                                                 |
|                                                                                                    | Password:                                                                      |                                                                                                 |
|                                                                                                    |                                                                                |                                                                                                 |
|                                                                                                    | Lògin                                                                          |                                                                                                 |
|                                                                                                    | Factory Reset                                                                  |                                                                                                 |

- NOTE: If you have forgotten the password, click Factory Reset and then define a new password and login as described in section "Executing Factory Reset", p. 20.
- RESULT: The CLIF-CBUSLC Status page displays and shows information about:
  - Hardware boards
  - Connected C-buses
  - Event queues
  - Time and timezone
  - SUSI connection data
  - Admin password changes
  - CPU load

#### USER GUIDE

| CLIF-CBUSLC Status                                                                                                    |   |
|----------------------------------------------------------------------------------------------------|---|
| Configuration Firmware Reload                                                                                                    |   |
|                                                                                                    |   |
|                                                                                                    |   |
| SUSI Settings and Diagnostics:                                                                                                    | ^ |
| Board:<br>Mode:<br>Max Outstanding Events: 1<br>Event Timeout:<br>Address:<br>Client:<br>connect time:<br>disconnect time:<br>Max Outstanding<br>To connect time:<br>15:27:32 11/05/18                                          |   |
| C-Bus1: unused                                                                                                    |   |
| C-Bus2: unused                                                                                                    |   |
| Event Queue:<br>queued events : 0 (of max 500)<br>outstanding events : 0 (of max 1)                                                                                                    |   |
| Time: 15:40:23 11/05/18 Timezone: -3600sec                                                                                                    |   |
| SUSI connects       : 0         SUSI logins       : 0         SUSI msgs received : 0       (0 rejected, 0 not supported)         SUSI msgs sent       : 0         C-Busl msgs received : 0       (0 events)         C-Busz msgs |   |
| CPU load:<br>SUSI server: 2.8% (2.7%)<br>total : 30.9% (25.8%)                                                                                                    |   |

## 4. Click Configuration

RESULT: The CLIF-CBUSLC Configuration page displays.

Here you can configure the following connection options:

- General Ethernet Settings

These settings are valid in general for all the following options. • Physical C-Bus settings

- General LON settings
- Specific LON settings according to the connected LON system (C-Bus over LON (virtual C-Bus) or Standard LON

| CLIF-CBUSLC Configuration                                                                                                    |  |
|----------------------------------------------------------------------------------------------------|--|
| Ethernet settions                                                                                                    |  |
| contract sectorings                                                                                                    |  |
| IP: 192.168.100.11                                                                                                    |  |
| mask: 255.255.0                                                                                                    |  |
| default gateway: 192.168.100.10                                                                                                    |  |
| MAC: 00:30:AF:11:6E:66                                                                                                    |  |
| SUSInet port: 2499 (default: 2499, must be ≥ 1024)                                                                                                    |  |
| ssh port: 22 (cannot be changed)                                                                                                    |  |
| block SUSInet port:  (only tunneled SUSInet communication)                                                                                                    |  |
| disable ping:                                                                                                    |  |
| Initial SUSINET timeout: [00 ] (default: 30sec)                                                                                                    |  |
| Physical C-Bus (RS485-1)                                                                                                    |  |
| work as time master:                                                                                                    |  |
| default token [automatic V] (may be overridden by supervisor)                                                                                                    |  |
| termination resistors: The 3-position slide switch must always be in the position "MID". (See Connection Diagram)<br>If mounted at an end of a line, a 120 $\Omega$ termination resistor must be connected. |  |
| LON settings                                                                                                    |  |
| subnet- 254                                                                                                    |  |
| noder 125                                                                                                    |  |
| domain: ICE (1.3 or 6 byte her value)                                                                                                    |  |
| Deuron ID: 000071119F8E                                                                                                    |  |
|                                                                                                    |  |
| C-Bus over LON (USB/IF-LON2) Standard LON (USB/IF-LON2)                                                                                                    |  |
| bus ID: 1 (default: 1) work as RNI server: 3                                                                                                    |  |
| work as time master:                                                                                                    |  |
|                                                                                                    |  |

**5.** In order to use the Lonsock RNI driver for standard LON configurations in any kind of mixed configurations, do the following:

#### Ethernet settings (mandatory for all configurations)

Enter the correct settings of the current configuration for:

- IP
- Mask
- Default gateway
- SUSInet port

If required, select any of the following options:

- Block SUSInet port
- Disable ping
- Initial SUSInet timeout

NOTE:

Do not check "Block SUSInet port" as this is needed only if you want to tunnel SUSInet communication over ssh.

## Physical C-Bus (RS485-1), (mandatory if physical C-Bus is used)

- Enter the correct settings of the current configuration for:
  - Work as time master
  - Default token passing mechanism
  - Termination resistors

#### NOTE:

If you want your interface to synchronize the time of your bus devices on an hourly basis, check "work as time master. Setting "default token passing mechanism" allows the selection "automatic, ring (for COV mechanism) or star (for polling mechanism)". This may be overridden by the Supervisor.

#### LON settings (mandatory for all configurations)

These settings are valid for the two LON options. Enter the correct settings for:

- Subnet
- Node
- Domain

You can retrieve this information from the engineering tool (CARE, COACH, etc.).

Setting "neuron ID" can't be modified. It is read from the LON interface IF-LON2.

The prerequisite for this is that the IF-LON2 LON interface has been connected to the CLIF-CBUSLC's USB 2.0 Host Device interface using the IF-LON2's micro USB cable.

**C-Bus over LON (USB/ IF-LON2)** (mandatory if virtual C-Bus is used) If you are using this option, you must also enter the bus ID in **bus ID**. The bus ID must be the same for all devices connected to the C-Bus. The default is "1". If you want your interface to synchronize the time of your bus devices on an hourly basis, check "work as time master".

Standard LON (USB/ IF-LON2) (mandatory for Standard LON configurations)

For Standard LON, check the **work as RNI server** check box. This enables Standard LON access via the CLIF-CBUSLC.

#### Standard LON (USB/IF-LON2)

work as RNI server: 🗹

6. Click Save Configuration

NOTE: Regarding time master functionality, the CLIF-CBUSLC does not observe daylight saving time. If your controllers do observe automatic daylight saving time, we recommend that you not use the time master functionality. If there is a local workstation permanently on the bus, we recommend that this workstation should be responsible to synchronize date and time.

#### Logout from CLIF-CBUSLC Webpage 1. To logout from the CLIF-CBUSLC webpage, click Clogout on the top of the Procedure page. Final Configuration in CentraLine NX Workbench (B) To finally configure the Lonsock RNI driver in the CentraLine NX workbench by the Purpose applying following steps: Adding and configuring the lonsock platform service (Services level) • Adding and configuring the Lon network (Drivers level) Adding and Configuring Lonsock Platform Service Procedure 1. In the Nav tree, expand the Services folder to display the PlatformServices. Mattion (CLIF\_Demo) Alarm Config G Services -AlarmService BackupService CategoryService JobService RoleService O UserService AuthenticationService DebugService BoxService V FoxService HierarchyService HistoryService AuditHistoryService LogHistoryService ProgramService SearchService TagDictionaryService TemplateService WebService ₱ SignalService FointListViewService CareImportWizardService **TTT** PlatformServices

2. On the Palette side bar, click the Open icon.

TcplpService
 LicenseService
 CertManagerService
 NtpPlatformServiceWin32

#### USER GUIDE

#### CENTRALINE NX - LONSOCK RNI DRIVER

| ▶ 🗊 Ten                        | nplateService                                | 箳 Open Palette                            |                                                                                                    |                                                    | ×  |
|--------------------------------|----------------------------------------------|-------------------------------------------|----------------------------------------------------------------------------------------------------|----------------------------------------------------|----|
| ▶ 📾 Wet<br>▶ 🗲 Sign<br>▶ 🔄 Poi | bService<br>nalService<br>intListViewService | Select one or more paletter               | s to open, or just start typing:                                                                                  | Browse.                                            |    |
| ► 🖸 Carr<br>The Plat           | relmportWizardService<br>tformServices       | Module<br>CareImportWizard                | Description<br>CARE Import Wizard                                                                                 |                                                    | E. |
|                                | LicenseService                               | CentralineAhuPx<br>CentralineHtgPx        | Centraline AHU Graphics<br>Centraline Heating Plant Grap                                                          | hics                                               |    |
| ©                              | NtpPlatformServiceWin32                      | CentralineLONIOr5<br>DINsymbol            | CLIOL82n LON IO and Smart IC<br>Graphical Symbols leaned on                                                       | D. Rev05 Mar 2014. OK with Hawk 600E series<br>DIN |    |
| <ul> <li>▼ Palette</li> </ul>  |                                              | aaphp                                     | American AutoMatrix Public H                                                                                      | lost Protocol Version 8.10 From August 2000        |    |
|                                | EagleHawkHMI<br>rvice                        | aapup<br>alarm<br>alarmOrion<br>analytics | American AutoMatrix PUP Driv<br>Niagara Alarm Module<br>Niagara Alarm Orion Module<br>Niagara Analytics Framework | /er                                                |    |
| PastationPointList             | _                                            |                                           | ОК                                                                                                    | ancel                                              | -  |

RESULT: The Open Palette dialog box displays.

3. In the Open Palette dialog box, enter 'lonsock'.

RESULT: The IonsockClient module is displayed.

| Open Palette           |                                      | :      |
|------------------------|--------------------------------------|--------|
| Select one or more pal | ettes to open, or just start typing: | Browse |
| Module                 | Description                          | Ę      |
| lonsockClient          | Connect Lonsock Rni Interfaces       |        |
|                        |                                      |        |
|                        |                                      |        |
|                        |                                      |        |
|                        |                                      |        |
|                        |                                      |        |
|                        |                                      |        |
|                        |                                      |        |
|                        |                                      |        |
|                        |                                      |        |
|                        | OK Cancel                            |        |

#### 4. Click OK.

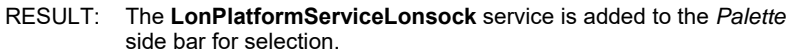

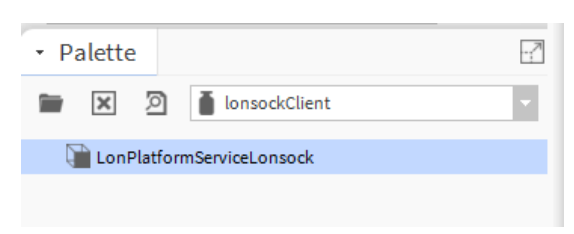

 From the *Palette* side bar, drag&drop LonPlatformServiceLonsock to the PlatformServices folder.

| PiatformSeavicesLonsock   |   |
|---------------------------|---|
| TcplpService              |   |
| D LicenseService          |   |
| CertManagerService        |   |
| NtpPlatformServiceWin32   |   |
| 👻 🙆 Drivers               | - |
| 4                         |   |
| <ul> <li></li></ul>       |   |
| 🖿 🗶 🔊 🗴 onsockClient      | • |
| LonPlatformServiceLonsock |   |

RESULT: The Name dialog box displays.

| 箳 Na | me                        | $\times$ |
|------|---------------------------|----------|
| ?    | LonPlatformServiceLonsock |          |
|      | OK Cancel                 |          |

- 6. Change the name if desired, and then click OK.
  - RESULT: The LonPlatformServiceLonsock service is added to the PlatformServices folder.

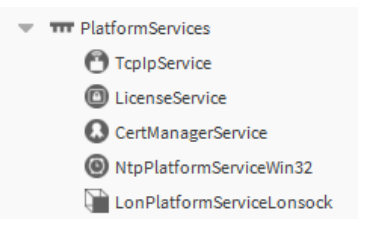

- 7. In the PlatformServices folder, double-click on LonPlatformServiceLonsock.
  - RESULT: The Property Sheet displays on the right.

| LonPlatformServiceLonsock (Lon Platform Service Lonsock) |              |                                |  |  |  |
|----------------------------------------------------------|--------------|--------------------------------|--|--|--|
| Platform Service Des                                     | cription     | Connect Lonsock RNI Interfaces |  |  |  |
| Connection 1                                             |              | Lonsock Rni Connect            |  |  |  |
| Device Name 🔾                                            | CLON1        |                                |  |  |  |
| 📄 Ip Address                                             |              |                                |  |  |  |
| 🗎 Lon Interface                                          | 0 🗸          |                                |  |  |  |
| Conline 🚺                                                | <b>false</b> |                                |  |  |  |

8. On the *Property Sheet*, expand **Connection1**, then enter the IP address of the CLIF-CBUSLC device in **Ip Address**, and then click the **Save** button at the bottom.

RESULT: The Lon interface is configured properly with the entered IP address and selected in the **Lon Interface** drop-down listbox.

| Pro                                                      | operty Sheet                                                   |            |                                |  |  |
|----------------------------------------------------------|----------------------------------------------------------------|------------|--------------------------------|--|--|
| LonPlatformServiceLonsock (Lon Platform Service Lonsock) |                                                                |            |                                |  |  |
|                                                          | Platform Service De                                            | escription | Connect Lonsock RNI Interfaces |  |  |
| •                                                        | Connection 1                                                   |            | Lonsock Rni Connect            |  |  |
|                                                          | Device Name CLON1<br>P Address 192.168.1<br>Con Interface 10n1 |            |                                |  |  |
|                                                          |                                                                |            | 100.11                         |  |  |
|                                                          |                                                                |            |                                |  |  |
|                                                          | Conline 👔                                                      | 🛑 false    |                                |  |  |

NOTES: The device is not online as indicated as 'false' in the **Online** field since the Lon network is not created and configured yet. Continue with the next steps described in the subsequent "Adding and Configuring Lon Network" section. p. 15.

The LonPlatformServiceLonsock service allows defining up to 8 logical Lon interfaces with individual IP addresses of each device. To each Lon Interface a predefined name (e.g. "CLON1", "CLON2", ...) is assigned which can then be used as interface name for the standard Niagara Lon driver.

The particular Lon interface can be selected from the  $\mbox{Lon Interface}$  drop-down listbox.

### Adding and Configuring Lon Network

Procedure 1. In the *Nav* tree, expand the *Station* folder, and then double-click on **Drivers**.

| 0                                            |   |
|----------------------------------------------|---|
| 👻 🔭 Drivers                                  |   |
| NiagaraNetwork                               |   |
| Apps                                         | _ |
| Files                                        | _ |
| Hierarchy                                    | _ |
| History                                      |   |
| I192.168.100.20 (EMC_Eaglehawk_4_2_Final_20) |   |
|                                              |   |
|                                              |   |
|                                              |   |
|                                              | _ |
|                                              |   |
|                                              |   |
|                                              |   |
|                                              |   |
|                                              |   |
|                                              |   |
|                                              | _ |
|                                              | _ |
|                                              |   |
|                                              |   |
| 4                                            |   |
| - Palette                                    |   |
| 🖿 🗙 🔊 🧯 lonsockClient                        | • |
|                                              |   |
|                                              |   |
|                                              |   |
|                                              |   |
|                                              |   |
|                                              |   |

↓ New

2. On the right pane, click the **New** button.

RESULT: The New dialog box displays.

| New                               | × |
|-----------------------------------|---|
| Type to Add 🕐 Aa Php Star Network |   |
| Number to Add 1 [1 - 100]         |   |
| OK Cancel                         |   |

3. In Type to Add, select 'Lon Network'.

| Andover Network              | * |
|------------------------------|---|
| 🕙 Bacnet Aws Network         |   |
| Bacnet Network               |   |
| 🕙 Bacnet Ows Network         |   |
| 🕙 C Bus Network              |   |
| 🕙 Ccn Network                |   |
| 🕙 Centraline Enocean Network |   |
| 🕙 Eibnet Ip Network          |   |
| 🕙 File Network               |   |
| 🕙 Flex Serial Network        |   |
| 🕙 Infinity Network           |   |
| 🕙 Knx Network                |   |
| 🕙 Lon Ip Network             |   |
| 🖱 Lon Network                |   |
|                              |   |

RESULT: The New dialog box redisplays with the Lon Network selected.

| 🚇 New                        |             | × |
|------------------------------|-------------|---|
| Type to Add<br>Number to Add | Con Network | - |
| 1                            | OK Cancel   |   |

4. Click OK.

| New        |                    | ×        |
|------------|--------------------|----------|
| Name       | Type En            | nabled 🛱 |
| 🖰 LonNetwo | rk Lon Network tru | ie       |
| 🗎 Name     | LonNetwork         |          |
| 📄 Туре     | Lon Network        | <b>•</b> |
| Enabled    | 🔵 true 🗸 🗸         |          |
|            |                    |          |
|            | OK Car             | ncel     |

5. In Name, change the name of the network if desired, and then click OK.

RESULT: The Lon Network is created and added to the Driver Manager.

| Driver Manager   |                 |         |         |                                            |  |
|------------------|-----------------|---------|---------|--------------------------------------------|--|
| Name             | Туре            | Status  | Enabled | Fault Cause                                |  |
| 🕙 NiagaraNetwork | Niagara Network | {ok}    | true    |                                            |  |
| 🖰 LonNetwork     | Lon Network     | {fault} | true    | Unable to initialize local lon port {LON1} |  |

- NOTE: The Lon Network is in 'fault' state and unable to initialize the local Lon port since the name of the Lon interface and/or the domain setting are not correct. To match the settings, please continue with the next step.
- 6. Display the property sheet for the Lon Network by right-clicking Lon Network in the *Nav* tree, then selecting Views, and then selecting AX Property Sheet in the context menu.

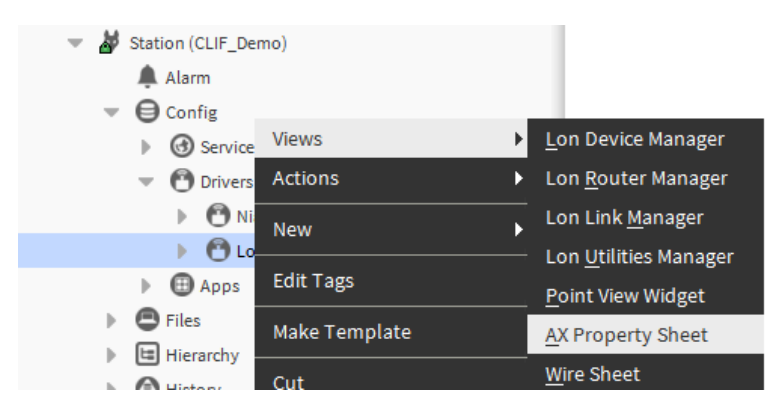

RESULT: The Lon network properties are displayed on the *Property Sheet* on right pane.

| 9 | Lor      | INETWORK (LON NETW  | ork)             |           |          |          |      |  |
|---|----------|---------------------|------------------|-----------|----------|----------|------|--|
|   | Ð,       | Status              | {fault}          |           |          |          |      |  |
|   | )        | Enabled             | 🔵 true 🗸 🗸       |           |          |          |      |  |
|   | )        | Fault Cause         | Unable to ini    | .tialize  | local    | lon port | {LON |  |
| Þ | 모        | Health              | Fail [null]      |           |          |          |      |  |
| Þ | 0        | Alarm Source Info   | Alarm Source Ir  | ıfo       |          |          |      |  |
| Þ | <u> </u> | Monitor             | Ping Monitor     |           |          |          |      |  |
| • | 狊        | Lon Comm Config     | Lon Comm Con     | fig       |          |          |      |  |
|   |          | 🗎 Device Name       | LON1             |           |          |          |      |  |
|   |          | 🗎 Link Debug        | 🛑 false 🔍 🗸      |           |          |          |      |  |
|   |          | 🗎 Repeat Timer      | Milli Sec96      | -         |          |          |      |  |
|   |          | Receive Timer       | Milli Sec384     | •         |          |          |      |  |
|   |          | 🗎 Transmit Timer    | Milli Sec96      | -         |          |          |      |  |
|   |          | Retry Count         | 3                |           |          |          |      |  |
| Þ | ÷        | Poll Service        | Lon Poll Service | 3         |          |          |      |  |
| - | ≽        | Lon Netmgmt         | Lon Netmgmt      |           |          |          |      |  |
|   |          | 🗎 Domain Id         |                  | Length: 0 | -        |          |      |  |
|   |          | 🗎 Authenticate      |                  | 🛑 false   | -        |          |      |  |
|   |          | Authentication K    | ey               | ff ff f   | f ff f   | f ff     |      |  |
|   | •        | Link Descriptors    |                  | Descripto | or Table | 2        |      |  |
|   |          | 📔 Non Group Time    | r                | 4         |          |          |      |  |
|   |          | 🗎 Channel Prioritie | s                | 0         |          |          |      |  |
|   |          | Debug Debug         |                  | 🔵 false   | -        |          |      |  |
|   |          | 📔 Verify Nv Dir     |                  | 🔵 false   | -        |          |      |  |
|   |          | Service Pin Wait    |                  | 300       |          | s        |      |  |
|   |          | 📔 Use Lon Objects   |                  | 🛑 false   | -        |          |      |  |
|   |          | 🗎 Always In Zero Le | ength Domain     | 🛑 false   | -        |          |      |  |
| Þ | X        | Tuning Policies     | Lon Tuning Pol   | ісу Мар   |          |          |      |  |
| Þ | ,        | Local Lon Device    | Local Lon Devic  | e         |          |          |      |  |

## 7. Expand Lon Comm Config, and then change the device name from 'LON1' to 'CLON1'.

| • | 📮 Lon Comm Config | Lon Comm Config |  |
|---|-------------------|-----------------|--|
|   | ) 📔 Device Name   | CLON1           |  |

\_

8. For using the CLIF-CBUSLC as a Standard LON interface for Niagara, expand Lon Netmgmt, and then set the domain Id to the same domain Id as issued in the engineering tool (CARE, COACH, etc.) and configured on the *Configuration* webpage of the CLIF-CBUSLC device.

| Ŧ | ≽ Lon Netmgmt    | Lon Netmgmt |                   |
|---|------------------|-------------|-------------------|
|   | Domain Id 👔      |             | Length: 0 🗸       |
|   | Authenticate     |             | 🛑 false 🔍         |
|   | Authentication K | ey          | ff ff ff ff ff ff |
|   |                  |             |                   |

**9.** To do so, select the byte length from the **Length** drop-down listbox to display the **Id** field. Changing the default value of length from 0 to 1, 3, or 6 causes the **Id** field to appear.

) false

|               | 🔻 ≽ Lon Netmgmt            | Lon Netmgr         | nt              |        |
|---------------|----------------------------|--------------------|-----------------|--------|
|               | ) Domain Id                |                    | Length: 1 🗸     | Id: 00 |
|               | Authenticat                | e                  | 🛑 false 🔍 🗸     |        |
| <b>10</b> . I | Enter the domain Id in the | e <b>Id</b> field. |                 |        |
| •             | ≽ Lon Netmgmt              | Lon Netmgmt        |                 |        |
|               | ) Domain Id                |                    | Length: 1 v Id: | CE     |

11. Click Save button at the bottom

Authenticate

RESULT: The Lon network properties are updated.

| Property Sheet         |                             |
|------------------------|-----------------------------|
| 🕑 LonNetwork (Lon Netw | ork)                        |
| Status                 | {ok}                        |
| Enabled                | 🔵 true 🔍                    |
| Fault Cause            |                             |
| Health                 | Ok [14-Sep-18 3:59 PM CEST] |
| Alarm Source Info      | Alarm Source Info           |
| Monitor                | Ping Monitor                |
| 旦 Lon Comm Config      | Lon Comm Config             |
| Device Name 🗎          | CLON1                       |
| 📔 Link Debug           | 🛑 false 🔍                   |
| Repeat Timer           | Milli Sec96 🗸               |
| Receive Timer          | Milli Sec384 🗸              |
| Transmit Timer         | Milli Sec96 🗸               |
| Retry Count            | 3                           |
| Poll Service           | Lon Poll Service            |
| 🔻 ≽ Lon Netmgmt        | Lon Netmgmt                 |
| Domain Id              | Length: 1 v ld: ce          |
| Authenticate           | 🛑 false 🔽                   |
| Authentication K       | ey ff ff ff ff ff           |
| Link Descriptors       | Descriptor Table            |
| 📔 Non Group Time       | r 4                         |
| 🗎 Channel Prioritie    | ·s 0                        |
| Debug 👔                | 🛑 false 🔽                   |
| Verify Nv Dir          | 🛑 false 🔽                   |
| Service Pin Wait       | 300 s                       |
| Use Lon Objects        | 🛑 false 🔽                   |
| 📔 Always In Zero L     | ength Domain 🔴 false 🗸      |
| X Tuning Policies      | Lon Tuning Policy Map       |
| Local Lon Device       | Local Lon Device            |

On the *Driver Manager* pane, the **Status** column shows 'ok' indicating that the network is properly working.

| Driver Manager   |                 |        |         |             |
|------------------|-----------------|--------|---------|-------------|
| Name             | Туре            | Status | Enabled | Fault Cause |
| 🕙 NiagaraNetwork | Niagara Network | {ok}   | true    |             |
| 🕙 LonNetwork     | Lon Network     | {ok}   | true    |             |

On the *Database* pane, the **State** column shows 'Config Online' indicating that existing Lon devices can be discovered.

| Database         |                  |      |               |        |      |             |              |                            |                      |         |              |
|------------------|------------------|------|---------------|--------|------|-------------|--------------|----------------------------|----------------------|---------|--------------|
| Name             | Туре             | Exts | State         | Subnet | Node | Fault Cause | Manufacturer | Program Id                 | Neuron Id            | Enabled | Lon Xml File |
| Local Lon Device | Local Lon Device | θ    | Config Online | 255    | 127  |             | unknown      | 00 00 00 00 00 00 00 00 00 | 00 00 00 00 00 00 00 | true    | null         |
|                  |                  |      |               |        |      |             |              |                            |                      |         |              |

## Further Functions of CLIF-CBUSLC Webpages

Beside the configuration function, the CLIF-CBUSLC webpages provide the following additional functions in order to operate the device:

- Factory reset
- Firmware update
- Status information reload
- Page reset
- Password change
- Connection diagram display

These functions are available on the Login, Status and Configuration pages.

#### Login Page

After you have invoked the CLIF-CBUSLC by entering the IP address, the *Login* page displays.

On the Login page, you can:

- Login to the CLIF-CBUSLC webpages (see section "Initial Configuration of CLIF-CBUSLC on Webpage (A)", p. 8)
- Execute a factory reset

#### **Executing Factory Reset**

A factory reset is recommended e.g. if you have forgotten your password. Please note that the device must then be configured again.

Procedure 1. On the CLIF-CBUSLC Login page, click Factory Reset

RESULT: The CLIF-CBUSLC Reset to factory settings page displays.

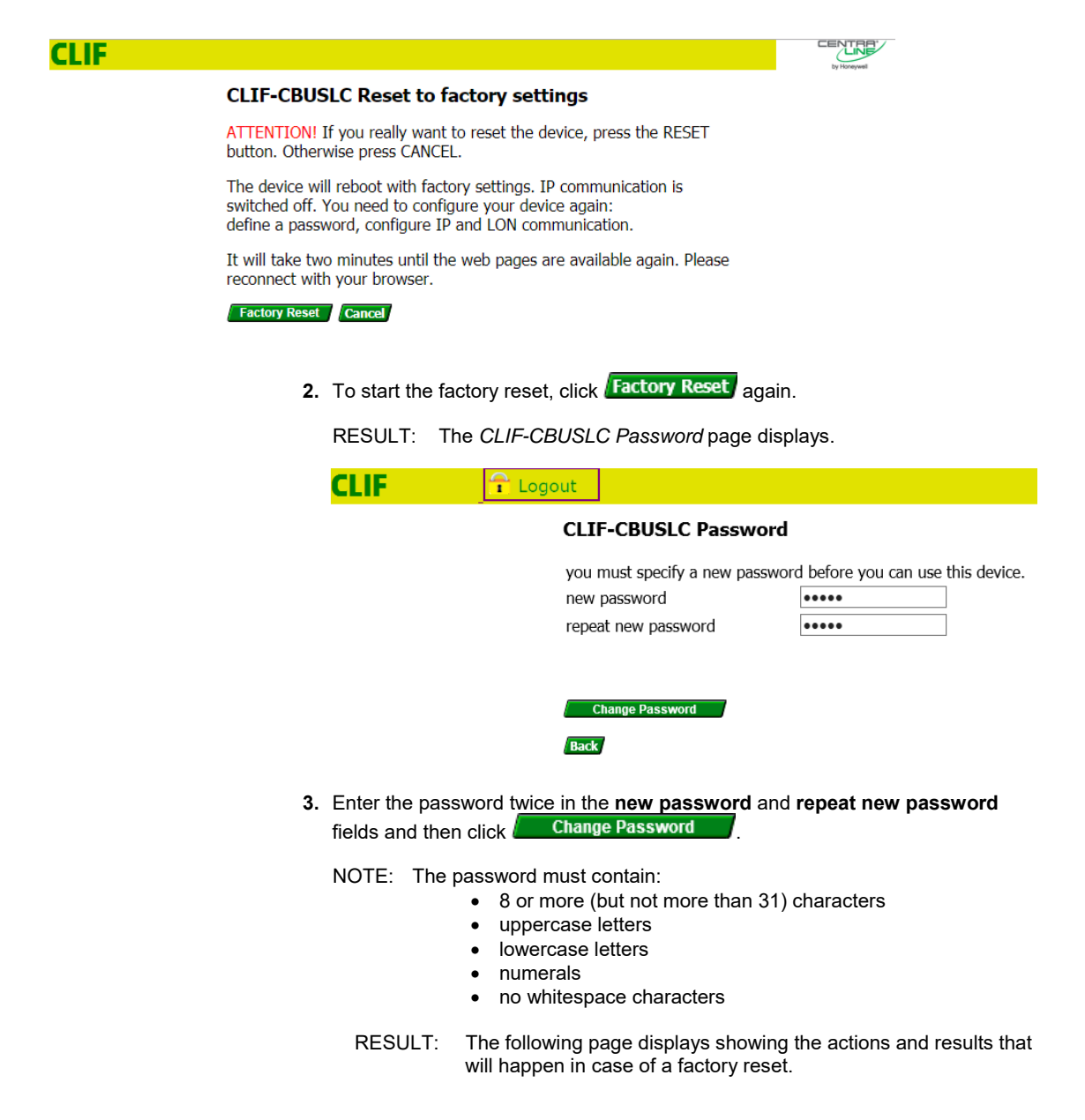

## Status Page

After you have logged in, the Status page displays. On the Status page, you can:

- Access the Configuration page (see section "Configuration Page", p. 25).
- Update the Firmware
- Reload the Status information

| Configuration Firmware Re                                                                                                    | load                                                                                      |   |
|----------------------------------------------------------------------------------------------------|-------------------------------------------------------------------------------------------|---|
| [                                                                                                    |                                                                                           |   |
| SUSI Settings and Diagnos                                                                                                    | tics:                                                                                     | ^ |
| Board:<br>Mode:<br>Max Outstanding Events<br>Event Timeout:<br>Address:<br>Client:<br>prev. Client IP Addr.:<br>connect time:<br>disconnect time:                                                               | CONFIGURATION 2<br>1<br>20sec<br>""<br>not connected<br>Invalid time<br>15:27:32 11/05/18 |   |
| C-Bus1: unused                                                                                                    |                                                                                           |   |
| C-Bus2: unused                                                                                                    |                                                                                           |   |
| Event Queue:<br>queued events : 0<br>outstanding events : 0                                                                                                    | (of max 500)<br>(of max 1)                                                                |   |
| Time: 15:40:23 11/05/18                                                                                                    | Timezone: -3600sec                                                                        |   |
| SUSI connects       : 0         SUSI logins       : 0         SUSI msgs received       : 0         C-Busi msgs received       : 0         C-Busi msgs received       : 0         admin passw. changes       : 0 | (0 rejected, 0 not supported)<br>(0 events)<br>(0 events)                                 |   |

#### Accessing Configuration Page

Procedure 1. On the CLIF-CBUSLC Status page, click Configuration

RESULT: The *Configuration* page displays (see section "Initial Configuration of CLIF-CBUSLC on Webpage (A)", p. 8 for description of main configuration settings and section, "Configuration Page"p. 25 for additional functions).

| Logout |                                                                                                    |  |
|--------|----------------------------------------------------------------------------------------------------|--|
|        | CLIF-CBUSLC Configuration                                                                                                    |  |
|        | Ethernet settings                                                                                                    |  |
|        | IP: 152.168.100.11                                                                                                    |  |
|        | mask: 255.255.255.0                                                                                                    |  |
|        | default gateway: 192.168.100.10                                                                                                    |  |
|        | MAC: 00.30.4F.11.6E.66                                                                                                    |  |
|        | SUSInet port: 2499 (default: 2499, must be ≥ 1024)                                                                                                    |  |
|        | ssh port: 22 (cannot be changed)                                                                                                    |  |
|        | block SUSInet port: 🛛 (only tunneled SUSInet communication)                                                                                                    |  |
|        | disable ping:                                                                                                    |  |
|        | Initial SUSInet timeout: 30 (default: 30sec)                                                                                                    |  |
|        | Physical C-Bus (RS485-1)                                                                                                    |  |
|        | work as time master:                                                                                                    |  |
|        | default token                                                                                                    |  |
|        | passing mechanism: automate (may be overhouen by supervisor)                                                                                                    |  |
|        | termination resistors: The 3-position silde switch must always be in the position 'MID'. (See Connection Diagram)<br>If mounted at an end of a line, a 120 $\Omega$ termination resistor must be connected. |  |
|        | LON settings                                                                                                    |  |
|        | schools 764                                                                                                    |  |
|        | SUDERCE (27)                                                                                                    |  |
|        | HOUR: 100 - 10 2 or 6 links how when a                                                                                                    |  |
|        | domain: CC(1, 5 of 0 byte nex value)                                                                                                    |  |
|        | neuron IU:                                                                                                    |  |
|        | C-Bus over LON (USB/IF-LON2) Standard LON (USB/IF-LON2)                                                                                                    |  |
|        | bus ID: 1 (default: 1) work as RNI server: 3                                                                                                    |  |
|        | work as time master:                                                                                                    |  |
|        |                                                                                                    |  |

#### **Updating Firmware**

The firmware function allows displaying the current firmware version and updating the firmware via download.

CLIF

| JE |                                                                                       |                                                                                                    | CENTRALINE NX - L                                                                                                    | UNSUCK RNI DRN     |
|----|---------------------------------------------------------------------------------------|----------------------------------------------------------------------------------------------------|----------------------------------------------------------------------------------------------------|--------------------|
|    | Prerequisites                                                                         | <ul> <li>The following prere</li> <li>Connect PC to firmware updat</li> <li>Open browser</li> <li>Login with your</li> </ul> | equisites must be fulfilled:<br>CLIF device via USB cable. The LAN port<br>te<br>and enter network address 192.168.255.24<br>r password                                                                         | cannot be used for |
|    | Procedure                                                                             | 1. On the CLIF-(                                                                                                    | CBUSLC Status page, click Firmware                                                                                                    |                    |
|    |                                                                                       | RESULT:                                                                                                    | <ul> <li>The CLIF-CBUSLC Firmware page displated following information:</li> <li>current firmware version</li> <li>xwsystem</li> <li>uboot</li> <li>linux</li> <li>sku number</li> <li>serial number</li> </ul> | iys showing the    |
|    | 🕆 Logout                                                                              |                                                                                                    |                                                                                                    |                    |
|    | CLIF-CBU                                                                              | JSLC Firmware                                                                                                    |                                                                                                    |                    |
|    | firmware_ve<br>xwsystem_ve<br>uboot_versi<br>linux_versi<br>sku_number<br>serial_numk | rsion=BNAC_1-00-03-01<br>rsion=2-00-01-08 (2<br>lon=UBC_UBOOT_2-00-0<br>lon=UBC-Linux_2-00-0<br>=CLIF-CBUSLC<br>>er=00136485 | L<br>29-06-2018)<br>)2-00<br>)5-15                                                                                                    | <b>~</b>           |
|    | Firmware .x<br>File:                                                                  | wa                                                                                                    |                                                                                                    | Browse             |

Load Firmware

Back

2. Click Browse... and select the firmware in the *Choose File to Upload* dialog box.

| <i>e</i> Choose File to Up | load      |                                     |                    |          |                      | ×          |
|----------------------------|-----------|-------------------------------------|--------------------|----------|----------------------|------------|
| ← → ~ ↑ <mark> </mark>     | > This    | s PC > New Volume (D:) > CLIF-Drive | r > CLIF-Firmware  | ~ ∂      | Search CLIF-Firmware | م          |
| Organize 🔻 Ne              | ew folder | r                                   |                    |          |                      |            |
| 💻 This PC                  | ^         | Name                                | Date modified      | Туре     | Size                 |            |
| Desktop                    |           | Eagle_vBNAC_1-00-03-02.xwa          | 10/30/2018 1:56 PM | XWA File | e 16,870 Kł          | 3          |
| Documents                  |           |                                     |                    |          |                      |            |
| 🖊 Downloads                |           |                                     |                    |          |                      | No preview |
| 👌 Music                    |           |                                     |                    |          |                      | available. |
| Pictures                   |           |                                     |                    |          |                      |            |
| 📑 Videos                   |           |                                     |                    |          |                      |            |
| 🏪 OSDisk (C:)              | v -       | <                                   |                    |          | >                    |            |
|                            | File na   | me: Eagle_vBNAC_1-00-03-02.xwa      |                    | ~        | All Files (*.*)      | ~          |
|                            |           | L                                   |                    |          | Open                 | Cancel     |

3. In the Choose File to Upload dialog box, click

#### **CLIF-CBUSLC** Firmware

| firmware_version=BNAC_1-00-03-01                                                                                                    | ^                                                                                                    |
|----------------------------------------------------------------------------------------------------|----------------------------------------------------------------------------------------------------|
| xwsystem version=2-00-01-08 (29-06-2018)                                                                                                    |                                                                                                    |
| uboot_version=UBC_UBOOT_2-00-02-00                                                                                                    |                                                                                                    |
| linux_version=UBC-Linux_2-00-05-15                                                                                                    |                                                                                                    |
| sku number=CLIF-CBUSLC                                                                                                    |                                                                                                    |
| serial_number=00136485                                                                                                    |                                                                                                    |
|                                                                                                    |                                                                                                    |
|                                                                                                    |                                                                                                    |
|                                                                                                    |                                                                                                    |
|                                                                                                    |                                                                                                    |
|                                                                                                    | ~                                                                                                    |
|                                                                                                    |                                                                                                    |
| Colort Firmware wave Files DitCHE Driver CHE Firmware Eagle vBNAC 1.00.02.02                                                                                                    | Danie Drawa z                                                                                         |
| Select Firmware .xwa File: D:\clif-Driver\clif-Firmware\Eagle_VBNAC_1-00-03-02                                                                                                    | 2.xwa Browse                                                                                          |
|                                                                                                    |                                                                                                    |
| Load Firmware                                                                                                    |                                                                                                    |
| Pack                                                                                                    |                                                                                                    |
| DdCK                                                                                                    |                                                                                                    |
|                                                                                                    |                                                                                                    |
|                                                                                                    |                                                                                                    |
|                                                                                                    |                                                                                                    |
|                                                                                                    |                                                                                                    |
|                                                                                                    |                                                                                                    |
| 4. Click Load Firmware                                                                                                    |                                                                                                    |
| 4. Click Click Coad Firmware                                                                                                    |                                                                                                    |
| 4. Click Load Hirmware RESULT: The update process t                                                                                                    | takes a few minutes. After a while the red LEE                                                        |
| 4. Click Click RESULT: The update process t<br>at the device will light                                                                                                    | takes a few minutes. After a while the red LEE<br>t up. When the red LED at the device goes off       |
| 4. Click Cload Himware RESULT: The update process t<br>at the device will light<br>the update is finished                                                                                                    | takes a few minutes. After a while the red LEE<br>t up. When the red LED at the device goes off<br>d. |
| 4. Click Cload Himware<br>RESULT: The update process t<br>at the device will light<br>the update is finished                                                                                                    | takes a few minutes. After a while the red LEE<br>t up. When the red LED at the device goes off<br>d. |
| <ol> <li>Click Load Firmware</li> <li>RESULT: The update process t<br/>at the device will light<br/>the update is finished</li> <li>P - C Ø Firmware</li> </ol>                                                                                                    | takes a few minutes. After a while the red LEE<br>t up. When the red LED at the device goes off<br>d. |
| <ul> <li>4. Click Coad Firmware</li> <li>RESULT: The update process t<br/>at the device will light<br/>the update is finished</li> <li>P - C</li> <li>Ø - C</li> </ul>                                                                                                    | takes a few minutes. After a while the red LED<br>t up. When the red LED at the device goes off<br>d. |
| <ul> <li>4. Click Coad Firmware</li> <li>RESULT: The update process to at the device will light the update is finished</li> <li>P - C</li> <li>Ø - C</li> </ul>                                                                                                    | takes a few minutes. After a while the red LED<br>t up. When the red LED at the device goes off<br>d. |
| <ul> <li>4. Click ∠Coad Firmware</li> <li>RESULT: The update process t<br/>at the device will light<br/>the update is finished</li> </ul>                                                                                                    | takes a few minutes. After a while the red LED<br>t up. When the red LED at the device goes off<br>d. |
| <ul> <li>4. Click Coad Firmware</li> <li>RESULT: The update process to at the device will light the update is finished</li> <li>P - C</li></ul>                                                                                                    | takes a few minutes. After a while the red LED<br>t up. When the red LED at the device goes off<br>d. |
| 4. Click ∠Coad Firmware<br>RESULT: The update process t<br>at the device will light<br>the update is finished<br>P - C @ Firmware ×<br>CLIF-CBUSLC Firmware                                                                                                    | takes a few minutes. After a while the red LED<br>t up. When the red LED at the device goes off<br>d. |
| 4. Click ∠Coad Firmware<br>RESULT: The update process that the device will light<br>the update is finished<br>P - C @ Firmware ×<br>CLIF-CBUSLC Firmware                                                                                                    | takes a few minutes. After a while the red LED<br>t up. When the red LED at the device goes off<br>d. |
| <ul> <li>4. Click ∠Coad Firmware</li> <li>RESULT: The update process that the device will light the update is finished</li> <li>P - C</li> <li>Ø Firmware</li> <li>✓</li> <li>✓&lt;</li></ul> | takes a few minutes. After a while the red LED<br>t up. When the red LED at the device goes off<br>d. |
| <ul> <li>4. Click ∠Coad Firmware</li> <li>RESULT: The update process that the device will light the update is finished</li> <li>P - C</li> <li>Ø Firmware</li> <li>×</li> <li>CLIF-CBUSLC Firmware</li> <li>Downloaded file: Eagle_vBNAC_1-00-03-02.xwa</li> <li>Size: 17274875 bytes</li> </ul>                                                                                                    | takes a few minutes. After a while the red LED<br>t up. When the red LED at the device goes off<br>d. |
| <ul> <li>4. Click □ Load Firmware</li> <li>RESULT: The update process that the device will light the update is finished</li> <li>P - C</li> <li>Ø Firmware</li> <li>×</li> </ul>                                                                                                    | takes a few minutes. After a while the red LED<br>t up. When the red LED at the device goes off<br>d. |
| <ul> <li>4. Click Coad Firmware</li> <li>RESULT: The update process that the device will light the update is finished</li> <li>P → C Firmware</li> <li>CLIF-CBUSLC Firmware</li> <li>Downloaded file: Eagle_vBNAC_1-00-03-02.xwa</li> <li>Size: 17274875 bytes</li> <li>Temp name: /mnt/data1/web/download/phpNVv1Md</li> <li>Error: 0</li> </ul>                                                                                                    | takes a few minutes. After a while the red LED<br>t up. When the red LED at the device goes off<br>d. |
| <ul> <li>4. Click Coad Firmware</li> <li>RESULT: The update process that the device will light the update is finished</li> <li>P - C @ Firmware</li> <li>CLIF-CBUSLC Firmware</li> <li>Downloaded file: Eagle_vBNAC_1-00-03-02.xwa</li> <li>Size: 17274875 bytes</li> <li>Temp name: /mnt/data1/web/download/phpNVv1Md</li> <li>Error: 0</li> <li>The System will now perform a firmware update. This may</li> </ul>                                                                                                    | takes a few minutes. After a while the red LED<br>t up. When the red LED at the device goes off<br>d. |
| <ul> <li>4. Click Coad Firmware</li> <li>RESULT: The update process that the device will light the update is finished</li> <li>P → C Firmware</li> <li>CLIF-CBUSLC Firmware</li> <li>Downloaded file: Eagle_vBNAC_1-00-03-02.xwa</li> <li>Size: 17274875 bytes</li> <li>Temp name: /mnt/data1/web/download/phpNVv1Md</li> <li>Error: 0</li> <li>The System will now perform a firmware update. This may time. Please reload web page after two minutes</li> </ul>                                                                                                    | takes a few minutes. After a while the red LED<br>t up. When the red LED at the device goes off<br>d. |
| <ul> <li>4. Click Coad Humware</li> <li>RESULT: The update process that the device will light the update is finished</li> <li>P - C  Firmware ×</li> </ul> CLIF-CBUSLC Firmware Downloaded file: Eagle_vBNAC_1-00-03-02.xwa Size: 17274875 bytes Temp name: /mnt/data1/web/download/phpNVv1Md Error: 0 The System will now perform a firmware update. This may time. Please reload web page after two minutes                                                                                                    | takes a few minutes. After a while the red LED<br>t up. When the red LED at the device goes off<br>d. |
| <ul> <li>4. Click Coad Humware</li> <li>RESULT: The update process that the device will light the update is finished</li> <li>P → C Firmware</li> <li>CLIF-CBUSLC Firmware</li> <li>Downloaded file: Eagle_vBNAC_1-00-03-02.xwa</li> <li>Size: 17274875 bytes</li> <li>Temp name: /mnt/data1/web/download/phpNVv1Md</li> <li>Error: 0</li> <li>The System will now perform a firmware update. This may time. Please reload web page after two minutes</li> </ul>                                                                                                    | takes a few minutes. After a while the red LED<br>t up. When the red LED at the device goes off<br>d. |
| <ul> <li>4. Click Coad Humware</li> <li>RESULT: The update process that the device will light the update is finished</li> <li>P - C  Firmware</li> <li>CLIF-CBUSLC Firmware</li> <li>Downloaded file: Eagle_vBNAC_1-00-03-02.xwa</li> <li>Size: 17274875 bytes</li> <li>Temp name: /mnt/data1/web/download/phpNVv1Md</li> <li>Error: 0</li> <li>The System will now perform a firmware update. This may time. Please reload web page after two minutes</li> </ul>                                                                                                    | takes a few minutes. After a while the red LED<br>t up. When the red LED at the device goes off<br>d. |
| <ul> <li>4. Click Coad Humware</li> <li>RESULT: The update process to at the device will light the update is finished</li> <li>P ← C Firmware</li> <li>CLIF-CBUSLC Firmware</li> <li>Downloaded file: Eagle_vBNAC_1-00-03-02.xwa</li> <li>Size: 17274875 bytes</li> <li>Temp name: /mnt/data1/web/download/phpNVv1Md</li> <li>Error: 0</li> <li>The System will now perform a firmware update. This may time. Please reload web page after two minutes</li> </ul>                                                                                                    | takes a few minutes. After a while the red LED<br>t up. When the red LED at the device goes off<br>d. |
| 4. Click Coad Humware RESULT: The update process that the device will light the update is finished P ← C @ Firmware × CLIF-CBUSLC Firmware Downloaded file: Eagle_vBNAC_1-00-03-02.xwa Size: 17274875 bytes Temp name: /mnt/datal/web/download/phpNVv1Md Error: 0 The System will now perform a firmware update. This may time. Please reload web page after two minutes                                                                                                    | takes a few minutes. After a while the red LED<br>t up. When the red LED at the device goes off<br>d. |
| 4. Click Coad Humware RESULT: The update process that the device will light the update is finished P ← C @ Firmware × CLIF-CBUSLC Firmware Downloaded file: Eagle_vBNAC_1-00-03-02.xwa Size: 17274875 bytes Temp name: /mnt/datal/web/download/phpNVv1Md Error: 0 The System will now perform a firmware update. This may time. Please reload web page after two minutes                                                                                                    | takes a few minutes. After a while the red LED<br>t up. When the red LED at the device goes off<br>d. |

5. Now you can login again by clicking **Refresh** in the browser.

 Reloading Status Information

 Procedure
 1. On the CLIF-CBUSLC Status page, click Reload

RESULT: The status page is refreshed with the current status information.

### **Configuration Page**

# Procedure 1. When clicking Configuration on the CLIF-CBUSLC Status page, the Configuration page is displayed.

On the *Configuration* page, you can:

- configure and save the configuration of the *CLIF-CBUSLC* (see section "Initial Configuration of CLIF-CBUSLC on Webpage (A)", p. 8 for details)
- reset the current form
- change the password
- display the connection diagram

#### CLIF-CBUSLC Configuration

#### Ethernet settings

|           | IP: 0.0.0.0                                                                                                    |
|-----------|----------------------------------------------------------------------------------------------------|
|           | mask: 0.0.0.0                                                                                                    |
|           | default gateway: 0.0.0.0                                                                                                    |
|           | MAC: 00:30:AF:11:6E:66                                                                                                    |
|           | SUSInet port: 2499 (default: 2499, must be $\geq$ 1024)                                                                                 |
|           | ssh port: 22 (cannot be changed)                                                                                                    |
|           | block SUSInet port: 🛛 (only tunneled SUSInet communication)                                                                             |
|           | disable ping:                                                                                                    |
|           | initial SUSInet timeout: 30 (default: 30sec)                                                                                            |
|           | Physical C-Bus (RS485-1)                                                                                                    |
|           | work as time master: $\Box$                                                                                                    |
|           | default token<br>pacing mechanism: automatic ✓ (may be overridden by supervisor)                                                        |
|           | termination resistors: The 3-position slide switch must always be in the position "MID". (See Connection Diagram)                       |
|           | If mounted at an end of a line, a 120 $\Omega$ termination resistor must be connected.                                                  |
|           | LON settings                                                                                                    |
|           | subnet · 254                                                                                                    |
|           | node: 126                                                                                                    |
|           | domain: (1. 3 or 6 byte hex value)                                                                                                    |
|           | neuron ID: 00D071119F8E                                                                                                    |
|           |                                                                                                    |
|           | C-Bus over LON (USB/IF-LON2) Standard LON (USB/IF-LON2)                                                                                 |
|           | bus ID: 1 (default: 1) work as RNI server:                                                                                              |
|           | work as time master:                                                                                                    |
|           | Back Reset Form Save Configuration Change Password Connection Diagram                                                                   |
|           | Resetting Form                                                                                                    |
|           | With this function, you can discard the entered inputs and reset to the original state as long as you have not saved the configuration. |
| Procedure | 1. On the CLIF-CBUSLC Configuration page, click Reset Form                                                                              |
|           | RESULT: All inputs are discarded and the original state is established.                                                                 |
|           | Changing Password                                                                                                    |
|           | With this function, you can change the current password.                                                                                |
| Procedure | 1. On the CLIF-CBUSLC Configuration page, click Change Password                                                                         |

RESULT: The CLIF-CBUSLC Password page displays.

| CLIF | 🕆 Logout                                                                                                    |
|------|----------------------------------------------------------------------------------------------------|
|      | CLIF-CBUSLC Password                                                                                                    |
|      | old password                                                                                                    |
|      | new password                                                                                                    |
|      | repeat new password                                                                                                    |
|      |                                                                                                    |
|      | Change Password                                                                                                    |
|      | Back                                                                                                    |
|      | <ul> <li>2. Enter the current password in old password field and the new password twice in the new password and repeat new password fields.</li> <li>The password must have: <ul> <li>8 or more (but not more than 31) characters</li> <li>uppercase letters</li> <li>lowercase letters</li> <li>numerals</li> <li>no whitespace characters</li> </ul> </li> </ul> |
|      | 3. Click Change Password                                                                                                    |
|      | RESULT: The password will be changed.                                                                                                    |
|      |                                                                                                    |

**Displaying Connection Diagram** 

With this function, you can display the connection diagram in order to check the proper connections of the *CLIF C-BUSLC*.

Procedure 1. On the *CLIF-CBUSLC Configuration* page, click **Connection Diagram**.

RESULT: The CLIF-CBUSLC Connectors page displays.

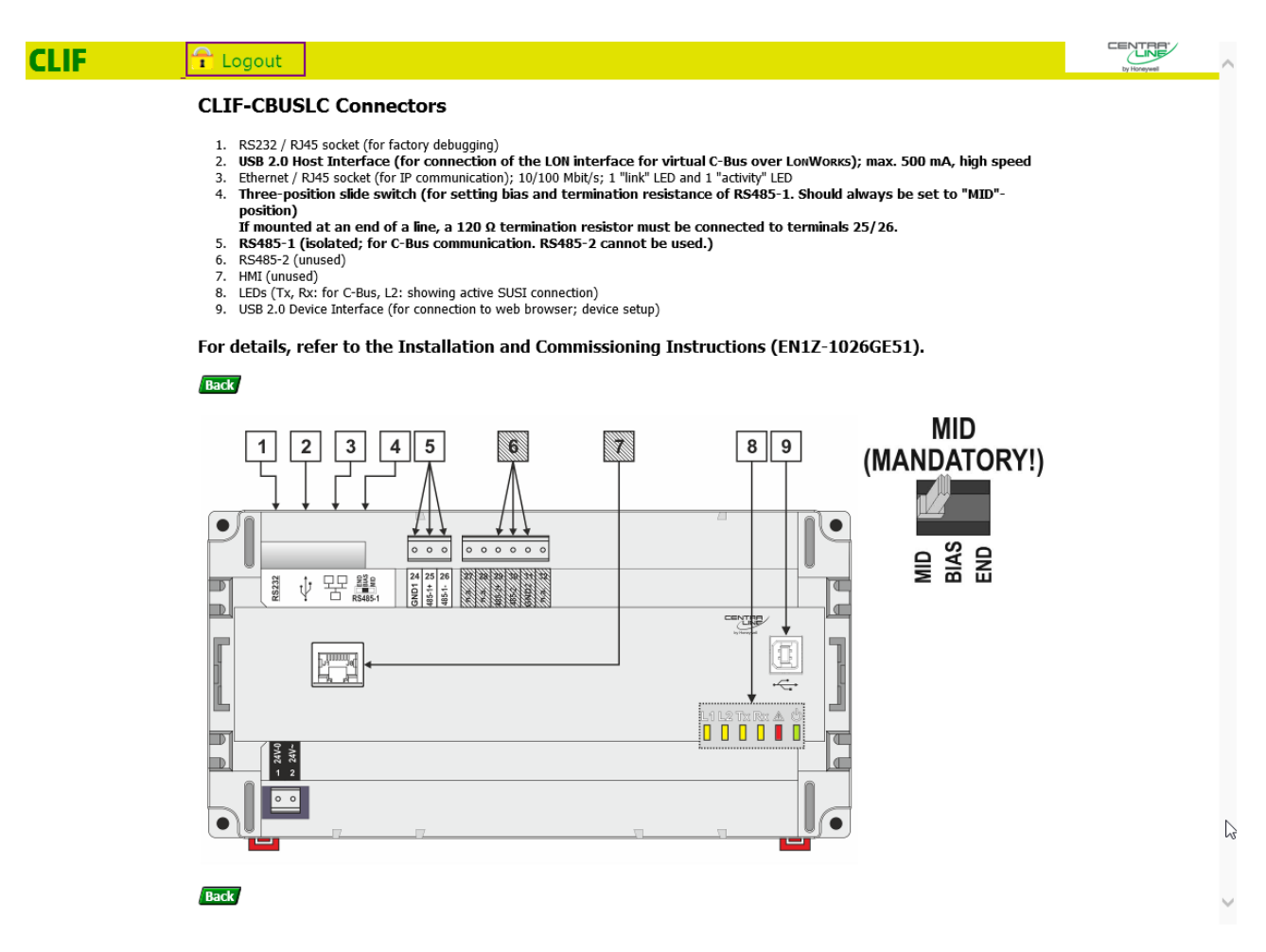

**2.** Check if the device is connected according to the displayed connection diagram. If not connected properly, correct the false connections.

Manufactured for and on behalf of the Environmental and Energy Solutions Division of Honeywell Technologies Sàrl, Rolle, Z.A. La Pièce 16, Switzerland by its Authorized Representative:

CentraLine Honeywell GmbH Böblinger Strasse 17 71101 Schönaich, Germany Phone +49 (0) 7031 637 845 Fax +49 (0) 7031 637 740 info@centraline.com www.centraline.com

Subject to change without notice EN2Z-1054GE51 R0918

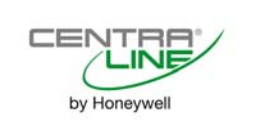